# USBMSHIF

## HK2601

### 网络电话芯片说明书

- 来电铃声提示
- 独立声音输出和话筒回声消除
- USB 即插即用,无需外接电源声卡
- 超清晰话音效果
- 软件 PC 在线升级
- 安装简单,使用方便

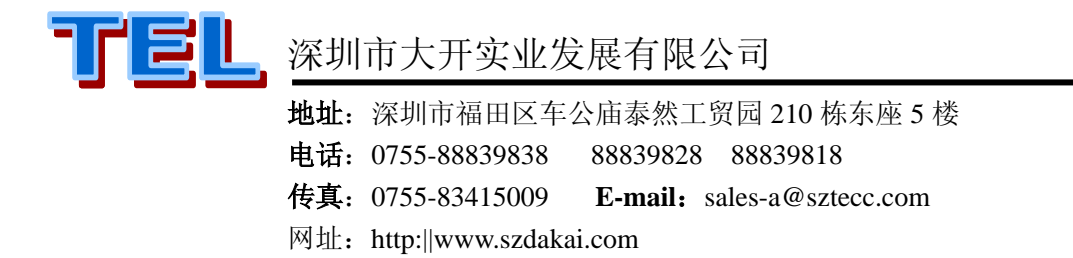

## HK2601 网络电话

HK2601 是一种连接电脑 USB 接口,通过 Internet 实现电脑对电脑通话,通过 SKYPE OUT 业务,可以拨打任意普通电话,实现 PC-TO-PC/PC-TO-Phone 的新一代通迅产品。和普通电话相比,HK2601 不 需要利用传统电话线,而是通过互联网拨打电话在网络世纪的任何地方,只要拥有一个 HK2601 网络电话机,就可以随时和您的家人/朋友/客户保持联系。在和您的朋友们进行语言通话时不需要任何费用(PC-TO-PC),即使 PC-TO-Phone 也是最低的消费,不会再为现在高额的话费烦恼。

#### 一、产品特性:

- 1. 安装简单,使用方便
- 2. 完全支持 USB2.0 规范
- 3. 支持在线个性铃声选择 (适用于扬声线路)
- 4. 全功能键盘,确保接听/呼叫更容易,完全免激活操作
- 5. 独立声音输出和话筒回声消除
- 6. 全双工通讯及超清晰语音效果
- 7. USB 即插即用,无需外接电源及声卡
- 8. 支持软件 PC 升级功能
- 9. 适用范围广,适用可用耳麦/音箱通讯的网络通讯平台(如 QQ/MSN/网易泡泡等等)
- 10. 支持 Win2000\WinXP, WinNT, Win2003 等操作系统上的即时平台
- 11. 可根据客户要求修改 SKYPE 伴侣软件中客户简单信息
- 12. 支持 skype 在线多方通话
- 13. 9级音量调节

#### 二、系统最低要求

本产品适用于 Win2000\WinXP, WinNT, Win2003 等
 ②CPU:Pentiun 1GHz 以上处理器
 ③内存: 128 MB RAM /硬盘 100M 以上空间
 ④Internet 连接速度:最低 1MBPS 以上
 ⑤接口:计算机至少一个 USB 接口

#### 三、 键盘图 (可依据客户要求自定义各按键位置)

|     | RC7 | RE7 | RE6 | RE5 | RE4  |
|-----|-----|-----|-----|-----|------|
| RC2 | 静铃  | TAB | 弹出  | 电话本 | 静音   |
| RC3 | 3   | 6   | 9   | #   | VOL- |
| RC4 | 2   | 5   | 8   | 0   | VOL+ |
| RC5 | 1   | 4   | 7   | *   | UP   |
| RC6 | YES | NO  | PB  | DEL | DOWN |

#### 四、按键说明:

- **0~9,\* 0 #**:待机为数字号码按键。
- YES:用于呼叫或接听功能。当拨完号码或选定通话对象,按该键可以实现呼叫功能,通话过程中按
  该键为保持功能;来电响铃时按该键接听来电。
- NO: 在通话状态按该键可结束通话,在拨号或选定号码对象时,按该键可退出选择状态;来电响铃时 按该键可拒绝接听来电;待机状态按该键可使电脑退出当前电话显示状态,Skype 窗口最小化。
- IP:待机状态为激活联系人功能,此时可以进行好友电话查询,再按此键可向上翻查,通话时为音量加大调节功能。
- DOWN: 待机状态为激活联系人功能,此时可以进行好友电话查询,再按此键可向下翻查,通话时为音量减小调节功能。
- DEL: 按数字键输入电话号码时按该键可向前逐位删除号码。
- VOL+、VOL-: 音量大小调节键;长按 VOL+音量调至最大,长按 VOL-音量调至最小,9级可调。
- BOOK: 待机或通话状态按该键,电脑屏幕显示联系人界面,再按 UP 或 DOWN 键可上下翻查。
- MUTE: 通话时按一次 MUTE 键屏蔽发送声音,再按一次 MUTE 键恢复发送声音。
- **静铃**:来电响铃时按一次此键话机静止响铃,再按一次此键话机恢复响铃,可循环操作。
- **TAB**: 待机状态按此键电脑端显示的 skype 界面可在"联系人"、"拨号"和"历史记录"三个界面中 切换。
- **弹出**:按此键电脑端弹出 skype 联系人显示界面。
- PB: 在与一方通话中按此键电脑显示切换至联系人界面,再用鼠标选择联系人和发起呼叫实现多方通话功能(详见下文介绍)。

#### 五、软件驱动程序安装

- (①、初次使用先安装 SKYPE 应用程序: (如己安装.此步骤可省) 根据提示步骤安装skype软件,如无skype软件可在SKYPE的网站(<u>www.skype.com</u>)或我公司网站 (<u>www.szdakai.com</u>)下载。
- ②、安装 SKYPE 伴侣(即 skype API 软件),安装、运行此软件程序后话机才可正常使用: 此软件可在本公司网站www.szdakai.com 下载,运行SkypeMate2Setup.exe文件,按其提示安装并执行 该程序。程序运行后会在电脑的右下角出现SKYPE伴侣的运行图示题,同时电脑桌面弹出"Skype?-其他程序希望使用Skype"询问对话框,在对话框中选择"允许此程序使用skype"或"允许此程序使 用skype,下次使用时仍然询问",点击"确定",此时话时即可拨打和接听使用。

#### 六、使用介绍

- 1、接听 SKYPE 来电: 当有 skype 来电时,电话就会有铃声响应,此时如果要接听呼叫按 YES 键接听来电,如果不想接听对方来电按 NO 键拒绝接听来电。
- 2、拨打 SKYPE 电话 (PC->PC): 电脑上显示联系人界面时按 UP 或 DOWN 键选择你要呼叫的好友,按 YES 键拨出呼叫。
- 3、拨打固定电话(PC->PHONE): 也就是 skype 的 out 功能,首先要激活 skype 的 out 功能,再按数字键 直接拨打相应的号码。(电话号码由国家代码+地区代码+电话号码组成,在拨打对方固定/移动电话前, 确保您的 skype out 的账户已开通并有足够的余额,否则不能成功接通对方电话。有关 skype out 服务 的申请计付费等请参考 skype 的相关网站说明)。
- 4、查看或回拨历史记录:待机状态按话机 TAB 键电脑 Skype 界面切换历史记录界面,再按 UP 或 DOWN 键历史记录目录可上下翻查,选中来电或去电记录若再按话机 YES 键可回拨出相应的来电或去电的号码或联系人。
- 5、通话静音: 在通话过程中如果不想让对方听到自己这边的声音。按下 MUTE 键实现静咪从而达到静音效 果(即屏蔽了本机发送音),如需要让对方听到通话声音再按一次 MUTE 键开通继续与对方通话。
- 6、音量调节:按 VOL+、VOL-键进行音量大小调节,也可在通话状态时按 UP 或 DOWN 键调节话机音量,9级可调;长按 VOL+键2秒为音量加到最大8级;长按 VOL-键2秒为静止声音,音量级别为0级。
- 7、多方通话:
  - 1、若在通话中又有一方呼叫本话机,此时话机会发出提示音,按 NO键可拒绝呼叫方来电,或按 YES 键接通来电方电话,前通话方进入保持状态,来电方接通电话后,可与来电方通话,此时可用鼠标 选择通话方,再用鼠标点击呼叫按扭接通,另一方进入保待状态,若长按话机 YES 键可接通所有 通话,进入电话会议模式;若要结束某一方通话,用鼠标点击关闭通话按扭,若要结束所有通话,可长按话机 NO键结束所有通话。

## HK2601

2、在通话中若要呼叫另一个电话,按话机 PB键,电脑上弹出联系人界面,在联系人中用鼠标选中要拨打的新联系人,再按联系人界面中的呼叫按扭发起呼叫,弹出警告对话框,点击警告对话框中"确定"按扭,此时前通话方进入保持状态,新联系人接通电话后,可与新联系人通话,用鼠标选择通话方,再用鼠标点击呼叫按扭接通,另一方进入保待状态,若长按话机 YES键可接通所有通话,进入电话会议模式,按话机 NO键结束通话。

#### 8、Skype 伴侣设置界面说明:

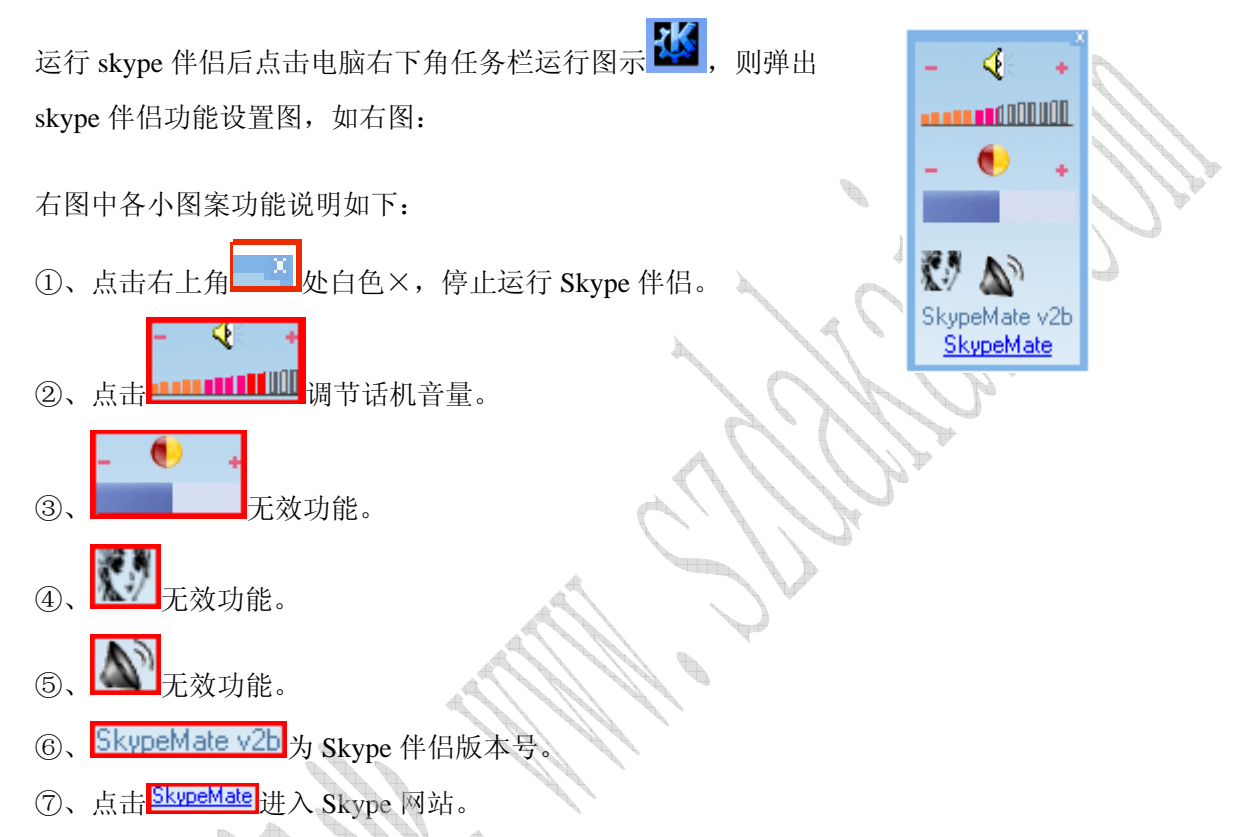

更换铃声:即设置话机来电时响音乐铃声的类型,此功能只适用于含免提扬声线路,只适用于小于 1M 的 WAV 格式音乐文档,且上图第二个框中要打√,音乐铃声才有效。点击"更换铃声"图标,显示 对话框:

| 打开               | ? ×         |
|------------------|-------------|
| 查找范围 (I): 🧀 ring | ▼ ← 🖻 💣 💷 - |
| 🧿 default. wav   |             |
|                  |             |
|                  |             |
|                  |             |
| 文件名(图):          | 打开 (0)      |
|                  |             |

默认安装时的音乐文件路径为 C:\Program Files\SkypeMate\ring, 图中"default.wav"为此路径

## HK2601

中的音乐文件。用户可自行在此路径文件中添加 WAV 格式音乐文件,或在<sup>翻题U:</sup> 2 riag \* 5 中选择存放 WAV 格式音乐文件的路径。再点击 WAV 格式音乐文件加入到 \*\*\*\* \*\*\*\*

中,最后点击 打开@ 按扭确定,之后,话机来电响铃音即为所选 WAV 格式音乐铃声。

9、指示灯说明:

①、静音灯:通话状态中按MUTE键关闭麦克风发送时,静音灯点亮,其他状态不点亮。

②、电源/来铃灯:话机连接电脑此灯点亮,来铃时会闪亮。

③、七彩灯:由三只不同灯组成。来铃时三只灯会有节奏的闪亮。

## 七、引脚功能表

| 序号    | 名称      | 状态          | 功能说明           |
|-------|---------|-------------|----------------|
| 1     | RB7     |             | 校准电压输入         |
| 2     | AGND    |             | 模拟信号电源负        |
| 3     | RA2     |             | 校准电压输出         |
| 4     | RB0     |             | MARK 控制输出      |
| 5     | VCC     |             | 电源正 (3.0~3.6V) |
| 6     | NC      |             | 空              |
| 7~8   | GND     |             | 电源负            |
| 9, 12 | NC      |             | 空              |
| 10    | VCC     |             | 电源正 (3.0~3.6V) |
| 11    | NC      |             | 电源/来铃灯控制       |
| 13    | ISPDP2  |             | TEST           |
| 14    | ISPDP1  |             | TEST           |
| 15    | MCLR    |             | TEST           |
| 16    | VPP     |             | TEST 接 VCC     |
| 17    | RE0     |             | 静音灯            |
| 18    | RE1     |             | 空              |
| 19    | RE2     |             | 来铃七彩灯1         |
| 20    | RE3     |             | 来铃七彩灯 2        |
| 21    | RC0     |             | 来铃七彩灯 3        |
| 22    | RC1     |             | SPK 正输出        |
| 23    | VCC     |             | 电源正 (3.0~3.6V) |
| 24    | RC2     |             | 键盘扫描控制         |
| 25~26 | GND     |             | 电源负            |
| 27    | RC3     |             | 键盘扫描控制         |
| 28    | VCC     |             | 电源正 (3.0~3.6V) |
| 29~36 | RC4~RE4 |             | 键盘扫描控制         |
| 37    | VCC     | 11112       | 电源正            |
| 38    | USBDP   | 1 8 6 8 8 8 | USB 数据 DP 控制   |
| 39    | USBDM   |             | USB 数据 DM 控制   |
| 40~41 | GND     |             | 电源负            |
| 42    | NC      |             | 空              |
| 43    | VCC     |             | 电源正 (3.0~3.6V) |
| 44/45 | NC      |             | 空              |
| 46    | HFOUT   |             | SPK 负输出        |
| 47    | RA4     |             | LCM 数据控制       |
| 48    | RA3     |             | LCM 数据控制       |
| 49    | VCC     |             | 电源正 (3.0~3.6V) |
| 50    | NC      |             | 空              |
| 51    | GND     |             | 电源负            |
| 52    | NC      |             | 空              |
| 53    | RA5     |             | LCM 数据控制       |
| 54    | GND     |             | 电源负            |
| 55    | RA7     |             | LCM 数据控制       |
| 56    | VCC     |             | 电源止 (3.0~3.6V) |
| 57    | RA6     |             | LCM 数据控制       |
| 58~59 | NC      |             | 2              |
| 60    | GND     |             | 电源负            |
| 61    | OSCI    |             | 16M 晶振输入       |
| 62    | USCO    |             | 16M            |
| 63    | VCC     |             | 电源止 (3.0~3.6V) |
| 64    | AVDD    |             | 模拟信号电源正        |

#### 八、SMT 封装(LQFP-64 标准)

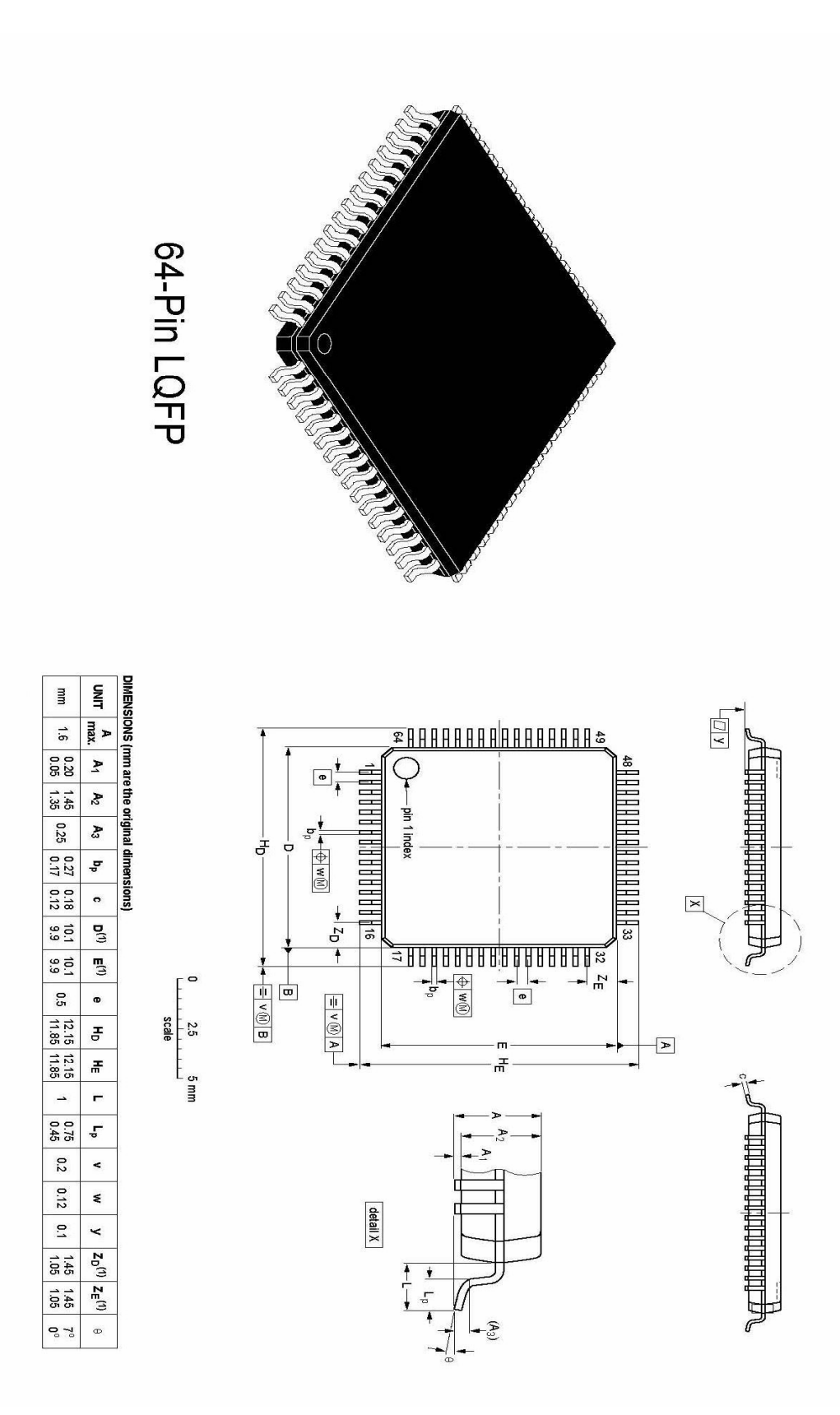

#### 九、参考电路原理图 (软件 V2.0)

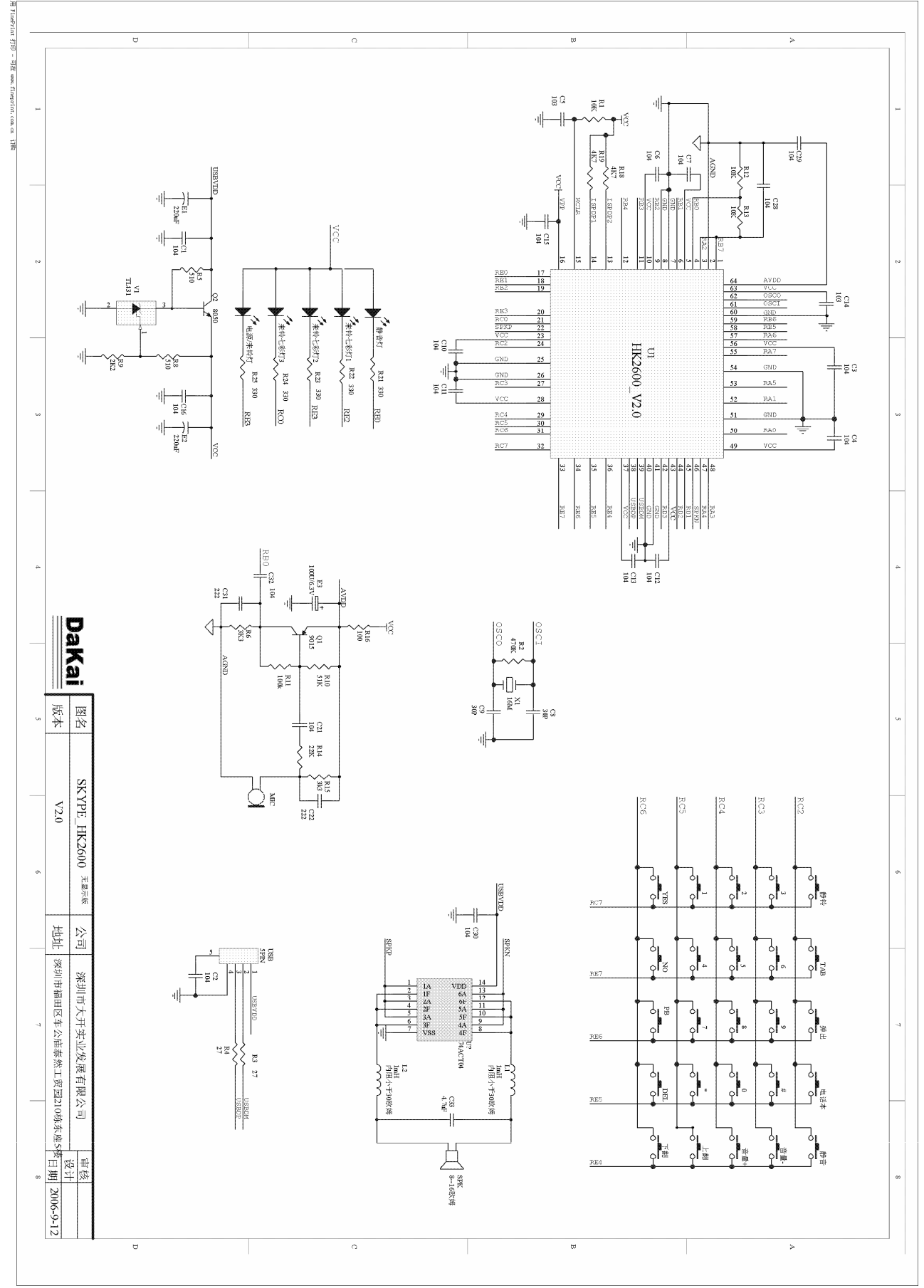

深圳市大开实业发展有限公司